## Protect Document: Anonymising a Document for Review

- 1. WORD
- 2. PDF

## Word

How to protect a document when using Word (desktop) on a Mac. This is for 16.55 version of Word.

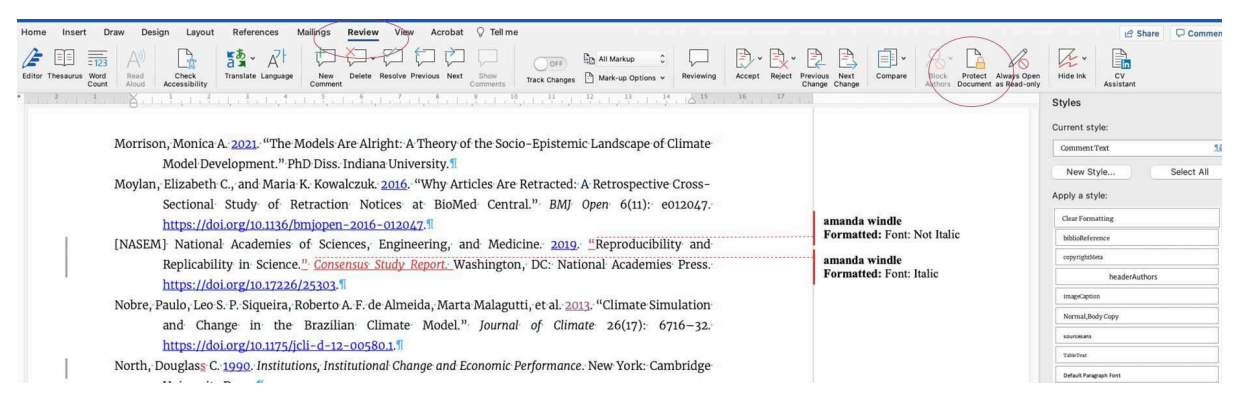

Figure 1. Open the ribbon menu on your word document and select the "Review" tab (circled on the left). Then select Protect Document (circled right).

| e Insert Draw Design Layout References Mailings Review View Acrobat                                                                                                    | it ♀ Tell me                                                                                                    |                                                                 |                                          | 년 Share 🖓 Commen                   |
|----------------------------------------------------------------------------------------------------|----------------------------------------------------------------------------------------------------|-----------------------------------------------------------------|------------------------------------------|------------------------------------|
| * III = 23 AV Check<br>r Thesaurus Word Read Cobeck<br>cont Read Cobeck<br>Cobeck Cobeck Cob | Password Protect                                                                                                    | ewing Accept Reject Pre                                         | Vious Next<br>ange Change Compare        | Hide Ink                           |
| · · · · · · · · · · · · · · · · · · ·                                                                                                    | urity                                                                                                    | 15 16 17                                                        |                                          | Styles                             |
| <ul> <li>Morrison, Monica A. 2021. "The Models Are Alright: A Th<br/>Model Development." PhD Diss. Indiana Univers</li> <li>Moylan, Elizabeth C., and Maria K. Kowalczuk. 2016. "W<br/>Sectional Study of Retraction Notices at<br/>https://doi.org/10.1136/bmjopen-2016-012027."</li> <li>[NASEM] National Academies of Sciences, Engineer<br/>Replicability in Science." Consensor Study Rep<br/>https://doi.org/10.11226/25303."</li> </ul>                                                                                                    | Password:<br>Password:<br>Set a password to modify this document:<br>Password:                                                                                                    | te<br>s-<br>t7:<br>amanda windle<br>Formatted: Font: Not Italic | amanda windle                            | Current style:<br>CommentText 55   |
|                                                                                                    |                                                                                                    |                                                                 |                                          | New Style Select All               |
|                                                                                                    | Protection Protect document for: Tracked changes Comments Read-only Forms Sectors.                                                                                                    |                                                                 |                                          | Apply a style:<br>Clear Formatting |
|                                                                                                    |                                                                                                    |                                                                 | biblioReference                          |                                    |
|                                                                                                    |                                                                                                    | SS.:                                                            | amanda windle<br>Formatted: Font: Italic | headerAuthors                      |
| Nobre, Paulo, Leo S. P. Siqueira, Roberto A. F. de Almeida                                                                                                    | Password (optional):                                                                                                    | on                                                              |                                          | imageCaption Normal,BodyCopy       |
| https://doi.org/10.1175/jcli-d-12-00580.1.¶                                                                                                    | Privacy Privacy <td>32.</td> <td></td> <td>Sourcesans</td> | 32.                                                             |                                          | Sourcesans                         |
| North, Douglass C. 1990. Institutions, Institutional Change                                                                                                    |                                                                                                    | ge                                                              |                                          |                                    |

**Figure 2.** Tick the box "Remove personal information from this file on save." It does what it says, it will only show this if you open up the document after save. Initially, it would look like nothing has happened, so to check, just close the document down and then reopen.

|  | <ul> <li>https://doi.org/10.1136/bmjopen-2016-012047.<sup>11</sup></li> <li>[NASEM] National Academies of Sciences, Engineering, and Medicine. 2019. "Reproducibility and<br/>Replicability in Science." Consensus Study Report. Washington, DC: National Academies Press.<br/>https://doi.org/10.17226/25303.<sup>11</sup></li> <li>Nobre, Paulo, Leo S. P. Siqueira, Roberto A. F. de Almeida, Marta Malagutti, et al. 2013. "Climate Simulation<br/>and Change in the Brazilian Climate Model." Journal of Climate 26(17): 6716-32.<br/>https://doi.org/10.1175/jCli-d-12-00580.1.<sup>11</sup></li> <li>North, Douglass C. 1990. Institutions, Institutional Change and Economic Performance. New York: Cambridge<br/>University Press.<sup>11</sup></li> <li>[PCMDI] Program for Climate Model Diagnosis &amp; Intercomparison. 2021. ESGF CMIP6 Data Holdings.<br/>Livermore, CA: Lavernce Livermore National Laboratory.<sup>11</sup></li> <li>https://pcmdi.llnl.gov/CMIP6/ArchiveStatistics/esgf_data_holdings/.<sup>11</sup></li> <li>Penders, Bart, Holbrook, J. Britt, &amp; Sarah de Rijcke. 2019. "Rinse and Repeat: Understanding the Value of<br/>Replication across Different Ways of Knowing." Publications 7(3): 52.<sup>11</sup></li> </ul> | Author<br>Formatted: Font: Not Italic<br>Author<br>Formatted: Font: Italic |
|--|----------------------------------------------------------------------------------------------------|----------------------------------------------------------------------------|
|  | https://doi.org/10.3306/publications7030052. <sup>41</sup> Randall, David A., Richard A. Wood, Sandrine Bony, Robert Colman, et al. 2007. "Climate Models and Their<br>Evaluation." In Climate Change 2007: The Physical Science Basis: Contribution of Working Group I to the<br>Fourth Assessment Report of the Intergovernmental Panel on Climate Change. New York: Cambridge                                                                                                    |                                                                            |

Figure 3. On reopening your saved file, you will see all comments titled "Author."

To protect a PDF please follow the guidance here: https://kbpdfstudio.qoppa.com/anonymizing-annotations-comments-in-pdfs/